## 如何将原型文档发布到互联网

1、下载并安装 FileZilla。

FileZilla\_2025最新版\_天天下载

| FZ | FileZilla<br>版本: 1.0<br>大小: 5.94MB<br>环境: Winall | 类型: FTP工具<br>更新: 2024-11-08<br>语言: 简体中文 |
|----|--------------------------------------------------|-----------------------------------------|
|    | ★ 安全下载                                           | 普通下载                                    |
|    | 使用安全软件为您下载                                       |                                         |

## 2、打开 FileZilla,点击文件—>站点管理器—>新站点,按下图填写站点信息。

|   | 站点管理器                            |                                 | × |
|---|----------------------------------|---------------------------------|---|
| _ | 选择记录( <u>S</u> ):                | 常规 高级 传输设置 字符集                  |   |
|   | □                                | 协议(I): FTP - 文件传输协议             | ~ |
|   | E名用户anonymous                    | 主机(出): tianyong.cc 端口(P):       |   |
|   | — 里 用户ftp                        | 加密(E): 如果可用,使用显式的 FTP over TLS  | ~ |
|   |                                  | 登录类型(止): 正常                     | ~ |
|   |                                  | 用户(U): ftp                      |   |
|   |                                  | 密码( <u>W</u> ): ••• 密码: ftp     |   |
|   |                                  |                                 |   |
| 1 |                                  | 背景颜色(B) 无 ∨                     |   |
|   |                                  | 注释( <u>M</u> ):                 |   |
|   |                                  |                                 | • |
|   |                                  |                                 |   |
|   |                                  |                                 |   |
| l | 新站点( <u>N</u> ) 新文件夹(E)          |                                 |   |
|   | 新建书签( <u>M</u> ) 重命名( <u>R</u> ) |                                 |   |
|   | 删除(D) 复制( <u>l</u> )             |                                 | • |
|   |                                  | 连接( <u>C</u> ) 确定( <u>O</u> ) 耳 | " |

3、传输设置选项卡下传输模式选择"主动"。

|   | 站点管理器                                                                                      | ×                                                                                                    |  |  |
|---|--------------------------------------------------------------------------------------------|----------------------------------------------------------------------------------------------------|--|--|
| _ | 选择记录( <u>S</u> ):                                                                          | 常规 高级 传输设置 字符集                                                                                             |  |  |
|   | <ul> <li>■ 我的站点</li> <li>■ 10.50.3.17</li> <li>■ 匿名用户anonymous</li> <li>■ 用户ttp</li> </ul> | <ul> <li>传输模式(T):</li> <li>● 账认(E) ● 主动(A) → 被动(P)</li> <li>□ 限制并发连接数(L)</li> <li>最大连接数(M): 1 ÷</li> </ul> |  |  |
|   | 新站点( <u>N</u> ) 新文件夹(E)                                                                    |                                                                                                    |  |  |
|   | 新建书签( <u>M</u> ) 重命名( <u>R</u> )                                                           |                                                                                                    |  |  |
|   | 删除( <u>D)</u> 复制( <u>l</u> )                                                               |                                                                                                    |  |  |
|   |                                                                                            | 连接(C) 确定(Q) 取消                                                                                             |  |  |

## 4、点击连接。进入 FTP 根目录。

| □ 用户ftp - ftp@tianyong.cc - FileZil                                                                                                    | la<br>D. HEATERICO, TRANSPO, AND         | than 1                    |         |               |                                   | - 0 ×                                    |
|----------------------------------------------------------------------------------------------------|------------------------------------------|---------------------------|---------|---------------|-----------------------------------|------------------------------------------|
|                                                                                                    | 0 10 10 10 10 10 10 10 10 10 10 10 10 10 | a)(L))                    |         |               |                                   |                                          |
| 主机(H): 用户                                                                                                    | 名(U):                                    | 密码(W);                    | (第口(P): | 快速连接(Q) ▼     |                                   |                                          |
| (#本: )在1999年8月至10日                                                                                                    | ET (M)*                                  | are state.                | MP-1022 | Property (SP) |                                   |                                          |
| Web TERRICHARTIN CONTRACTOR                                                                                                    |                                          |                           |         |               |                                   |                                          |
| 秋志 正在時時 Ganyong CC Estate<br>使态 正在连接 39 101 71 126-21                                                                                                    |                                          |                           |         |               |                                   |                                          |
| 11:20 11:20 |                                          |                           |         |               |                                   |                                          |
| HA-TAAMERSE TALEFO                                                                                                    | une TI S                                 |                           |         |               |                                   |                                          |
| (A& 中気正1)(00144, 中気時1110)                                                                                                    | Ver (LD <sub>6</sub>                     |                           |         |               |                                   |                                          |
| 北赤 读取"广的日录列表                                                                                                    |                                          |                           |         |               |                                   |                                          |
| 状态 初步"广的日录成功                                                                                                    |                                          |                           |         |               |                                   |                                          |
| for some a manufactoria                                                                                                    |                                          |                           |         |               |                                   |                                          |
| 本地站点: D:\02-项目\生态监测项目                                                                                                    | 2、需求-原型-PRD\EQI指数                        | 2.20 (3) \EQI直興2.20 (3) \ |         |               | 远程站点: /                           |                                          |
|                                                                                                    |                                          |                           |         |               |                                   |                                          |
| 8-201-产品                                                                                                    |                                          |                           |         |               | ? images                          |                                          |
| 02-項目                                                                                                    |                                          |                           |         |               | 2 prd                             |                                          |
|                                                                                                    | ò                                        |                           |         |               | ? references                      |                                          |
| □ 二 生态监测项目                                                                                                    |                                          |                           |         |               | 🕮 🛄 shengtai                      |                                          |
|                                                                                                    | [-投标                                     |                           |         |               | -? swcloud                        |                                          |
|                                                                                                    | 20 (3)                                   |                           |         |               | 2 workflow                        |                                          |
| ⊕- <u>⇒</u> EQI <u>a</u>                                                                                                    | <b>1</b> 2.20 (3)                        |                           |         |               | WORNOW                            |                                          |
| 🕀 🚞 HTML                                                                                                    |                                          |                           |         |               |                                   |                                          |
|                                                                                                    | 上详设                                      |                           |         |               |                                   |                                          |
| 文件名                                                                                                    | 文件大 文件类型                                 | 最近修改                      |         |               | 文件名                               | 文件大小 文件类 最近修改 权限                         |
| <b>1</b>                                                                                                    |                                          |                           |         |               | <b>1</b> .                        |                                          |
| data                                                                                                    | 文件夹                                      | 2025/2/26                 |         |               | images                            | 文件夹 2024/12 drwxr.                       |
| files                                                                                                    | 文件夹                                      | 2025/2/26_                |         |               | open                              | 文件夹 2025/2/ drwxr.                       |
| images                                                                                                    | 文件夹                                      | 2025/2/26                 |         |               | pro                               | 文件夹 2024/12 drwsr.<br>文件夹 2025/1/ drwsr. |
| resources                                                                                                    | 文件来                                      | 2025/2/26                 |         |               | shepatai                          | 文件夹 2025/1/ drwsr.<br>文件来 2025/2/ drwsr. |
| Ceqi指数计算.html                                                                                                    | 75,965 Microsoft                         | 2025/2/20                 |         |               | swcloud                           | 文件夹 2025/2/ drwxr                        |
| Cindex.html                                                                                                    | 6,749 Microsoft                          | 2024/2/15                 |         |               | wiki                              | 文件夹 2024/12 drwxr.                       |
| Cestart.html                                                                                                    | 6,749 Microsoft                          | 2024/2/15_                |         |               | workflow                          | 文件夹 2024/12 drwxr.                       |
| estart_c_1.html                                                                                                    | 170 Microsoft                            | 2023/5/2                  |         |               | fa-brands-400.woff2               | 108,904 WOFF 2024/12rw-r-                |
| start_with_pages.html                                                                                                    | 1/8 Microsoft<br>16 764 Microsoft        | 2023/5/2                  |         |               | Ta-duotone-900.woff2              | 414,932 WOFF 2024/12rw-r-                |
| した提交、ntmi の創建・建成区公園可法開設 html                                                                                                    | 74.096 Microsoft                         | 2025/2/20                 |         |               | a-light-300.won2                  | 429,008 WOFF                             |
| 201建建成区层地指数.html                                                                                                    | 74,386 Microsoft                         | 2025/2/20                 |         |               | fa-solid-900,woff2                | 325.592 WOFF 2024/12rw-r-                |
| ▲创建-批示牛物半群牛而力指数.htm                                                                                                    | nl 73.043 Microsoft                      | 2025/2/20_                |         |               |                                   |                                          |
| 163 个又件和 5 个目录。大小总计: 6                                                                                                    | ,178,396 子19                             |                           |         |               | 18 个义件和 8 个目录, 大小总计: 3,476,635 学的 |                                          |
| 服务器/本地文件 方向 远程文                                                                                                    | 件 大小 优5                                  | 无 状态                      |         |               |                                   |                                          |
|                                                                                                    |                                          |                           |         |               |                                   |                                          |
|                                                                                                    |                                          |                           |         |               |                                   |                                          |
|                                                                                                    |                                          |                           |         |               |                                   |                                          |
|                                                                                                    |                                          |                           |         |               |                                   |                                          |
|                                                                                                    |                                          |                           |         |               |                                   | 激活 Windows                               |
|                                                                                                    |                                          |                           |         |               |                                   | 转到"设置"以激活 Windows。                       |
| 列队的文件 传输失败 非                                                                                                    | 成功的传输 (1562)                             |                           |         |               |                                   |                                          |
|                                                                                                    |                                          |                           |         |               |                                   | Q N兆空                                    |
|                                                                                                    |                                          |                           |         |               |                                   |                                          |

5、 在根目录新建项目目录,如生态项目 shengtai。将本地生成的 HTML 文件拖

## 拽到项目目录下。

| 文件(E) 编辑(E) 查看(M                                                                                                    | <ul> <li>(c - Friezina</li> <li>) 传输(I) 服务器(S) 书签(B)</li> </ul>                                                                                                    | 帮助(日)                   |        |           |                                                               | - 0 ×                                            |
|----------------------------------------------------------------------------------------------------|----------------------------------------------------------------------------------------------------|-------------------------|--------|-----------|---------------------------------------------------------------|--------------------------------------------------|
| 표· R = = #                                                                                                    | C 18 O 🗽 🗊 🗮 🤼                                                                                                    | ं 🐣                     |        |           |                                                               |                                                  |
| 主机(H):                                                                                                    | 用户名(以):                                                                                                    | 密码(W):                  | 编曰(P): | 快速连接(Q) ▼ |                                                               |                                                  |
| 状态:不安全的服务器,不支                                                                                                    | 持 FTP over TLS。                                                                                                    |                         |        |           |                                                               |                                                  |
| 状态: 已登录                                                                                                    |                                                                                                    |                         |        |           |                                                               |                                                  |
| 状态: 读取目录列表                                                                                                    |                                                                                                    |                         |        |           |                                                               |                                                  |
| 状态: 计算服务器时差                                                                                                    |                                                                                                    |                         |        |           |                                                               |                                                  |
| 状态: Timezone offset of se                                                                                                    | erver is 0 seconds.                                                                                                    |                         |        |           |                                                               |                                                  |
| 状态:列出"/"的目录成功                                                                                                    |                                                                                                    |                         |        |           |                                                               |                                                  |
| 状态: 读取"/shengtai"的目录                                                                                                    | 列表                                                                                                    |                         |        |           |                                                               |                                                  |
| 状态:列出"/shengtai"的目录                                                                                                    | も成功                                                                                                    |                         |        |           |                                                               |                                                  |
| 本地站点: C:\Users\tianyor                                                                                                    | ng\                                                                                                    |                         |        |           | > 远程站点: /shengtai                                             |                                                  |
| - Recovery                                                                                                    |                                                                                                    |                         |        |           | e=/                                                           |                                                  |
| B Surtom Vic                                                                                                    | aluma Information                                                                                                    |                         |        |           | rimages anon                                                  |                                                  |
| Users                                                                                                    | June mornation                                                                                                    |                         |        |           | 2 prd                                                         |                                                  |
| 🕀 🚞 All Use                                                                                                    | rs                                                                                                    |                         |        |           | ? references                                                  |                                                  |
| Default                                                                                                    | t                                                                                                    |                         |        |           | 🕀 🛄 shengtai                                                  |                                                  |
| Default                                                                                                    | t User                                                                                                    |                         |        |           | wiki                                                          |                                                  |
| tianyor                                                                                                    | ng                                                                                                    |                         |        |           | 2 workflow                                                    |                                                  |
| Windows                                                                                                    |                                                                                                    |                         |        |           |                                                               |                                                  |
| —— 締組Y2Nfr                                                                                                    | zgPbA                                                                                                    |                         |        |           |                                                               |                                                  |
|                                                                                                    |                                                                                                    |                         |        |           |                                                               |                                                  |
| 文件名                                                                                                    | 文件大 文件类型                                                                                                    | 最近修改                    |        |           | 文件名                                                           | 文件大小 文件类 一最近修改 权限                                |
| a second second |                                                                                                    | 2024 (12.0              |        |           |                                                               | 2014 T 2024 (12 down                             |
| android                                                                                                    | 文件关                                                                                                    | 2024/12/1_<br>2024/9/19 |        |           | Gata                                                          | 文件失 2024/12 drwar<br>立社来 2024/12 dowar           |
| AppData                                                                                                    | 文件夹                                                                                                    | 2024/9/13_              |        |           | images                                                        | 文件夹 2024/12. drwar.                              |
| Application Data                                                                                                    | 文件夹                                                                                                    | 2025/2/24_              |        |           | = plugins                                                     | 文件夹 2024/12 drwxr.                               |
| Contacts                                                                                                    | 文件夹                                                                                                    | 2024/9/13               |        |           | i resources                                                   | 文件夹 2024/12 drwxr                                |
| Cookies                                                                                                    | 文件夹                                                                                                    | 2024/9/14               |        |           | C index.html                                                  | 6,749 Micro 2024/12rw-r-                         |
| Desktop                                                                                                    | 又件夹                                                                                                    | 2025/2/25-              |        |           | C start.html                                                  | 6,749 Micro 2024/12rw-r-                         |
| Documents                                                                                                    | 文件夹                                                                                                    | 2025/2/24_              |        |           | estart_c_intmi                                                | 170 Micro 2024/12tw-t-<br>178 Micro 2024/12tw-t- |
| Favorites                                                                                                    | 文件夹                                                                                                    | 2025/2/24               |        |           | Q上传-汇交任务上传,html                                               | 2,968 Micro 2024/12rw-r-                         |
| Links                                                                                                    | 文件夹                                                                                                    | 2024/9/13               |        |           | C上传汇交任务-指示生物生命力指                                              | 49,455 Micro 2024/12rw-r-                        |
| Local Settings                                                                                                    | 文件夹                                                                                                    | 2025/2/25_              |        |           | 全上传汇交数据-海洋自然岸线保有                                              | 23,579 Micro 2024/12rw-r-                        |
| Music                                                                                                    | 文件夹                                                                                                    | 2025/2/24_              |        |           | CP上传汇交数据·重点保护生物指数                                             | 23,924 Micro 2024/12rw-r-                        |
| MV Documents<br>9 个文件和 28 个目录。大/                                                                                                    | > X件来<br>小总计: 18.940.503 字节                                                                                                    | 20/5/2/24_              |        |           | 72 小文件 和 5 小日录, 大小总计 2 297 483 字符                             |                                                  |
| 服务型/未研究時 安古                                                                                                    | 一辺辺立は、一十小                                                                                                    | ///牛 经本                 |        |           | Le tottale risid versiteriteriteriteriteriteriteriteriteriter |                                                  |
| 809788/4-48.X1+ 7.1P                                                                                                    | Distance of the second second | W2C 905                 |        |           |                                                               |                                                  |
|                                                                                                    |                                                                                                    |                         |        |           |                                                               |                                                  |
|                                                                                                    |                                                                                                    |                         |        |           |                                                               |                                                  |
|                                                                                                    |                                                                                                    |                         |        |           |                                                               | 沙杉干 Windows                                      |
|                                                                                                    |                                                                                                    |                         |        |           |                                                               | 施利口 Willdows                                     |
| 利队的文件 传给失败                                                                                                    | 成功的传输                                                                                                    |                         |        |           |                                                               | TEL RADIE VANNOWS,                               |
| 10000000                                                                                                    | ANALY IS TO BE                                                                                                    |                         |        |           |                                                               | 0.0 нис                                          |
|                                                                                                    |                                                                                                    |                         |        |           |                                                               | Q () NAL 2                                       |

6、打开浏览器, 在地址栏输入 <u>http://tianyong.cc/+项目目录</u>即可访问项目原型页面。

如 <u>http://tianyong.cc/shengtai</u>

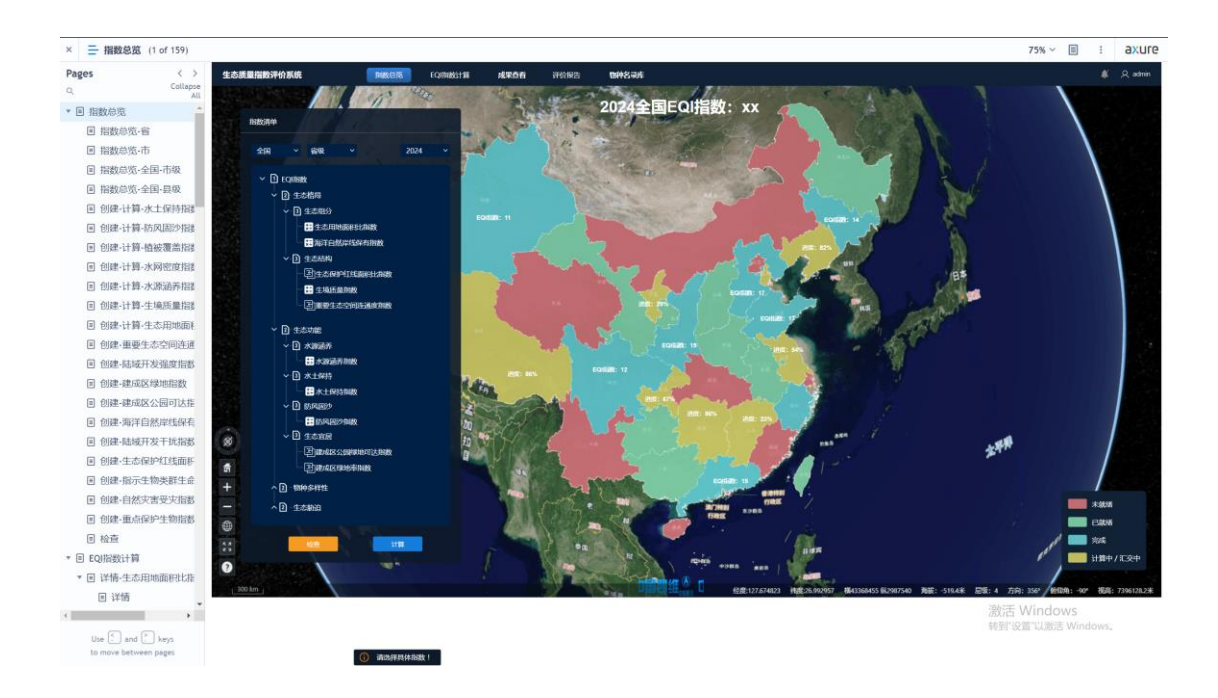

7、注意网页更新后需要清空缓存或使用无痕模式浏览,否则可能访问到之前的旧页面。另外网站流量较小,上传和网页加载时请耐心等待。